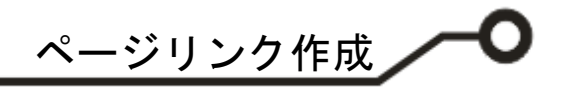

## **ePRONICS**

© OPUSER V

# スケマティックエディタ ページリンク

1つのプロジェクト内に複数のページを作成する際にページの追加を行います。 ページ追加後、接続箇所にてネット結合を行い、リンクラベルを作成し接続先を 表示します。

### 1.0: ページ追加

### 2.0: ネット結合

2-1: ファンクションツール・オプションツール使用

2-2: ネットプロパティを使用

### 3.0: ページリンク表示方法

- 3-1: 接続ポインの表示
- 3-2: ネット名を表示する場合
- 3-3: リンクラベルを表示する場合
- 3-4: オフページコネクタを作成して使用

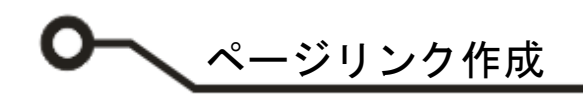

## <u>1.0:ページ追加</u>

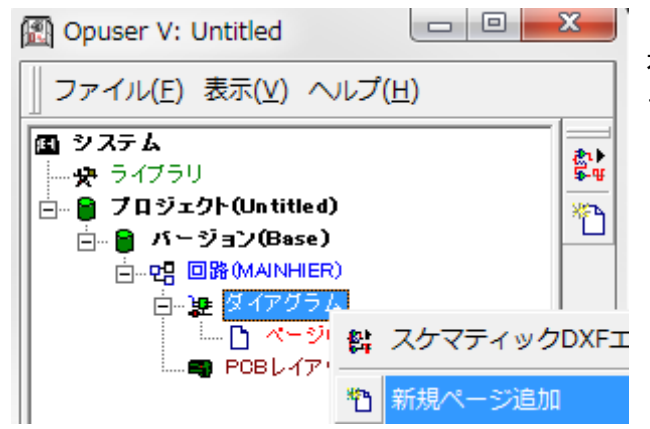

プロジェクトエクスプローラ『ダイアグラム』を選択、 右クリックメニューから、『新規ページ追加』を選択し ます。

新規ページは最大で 99 ページ追加できます。 また、1 ページの最大サイズは 4m×4m まで です。

| ページ追加           | ×                  |
|-----------------|--------------------|
| 新規ページに名前を付けて下さい | <b>承認</b><br>キャンセル |
| PAGE2           |                    |

名称を入力するダイアログが表示されます。ページ名称 を入力し『承認』をクリックします。

- 入力した名称のページが追加されます。編集は 『MAINPAGE』と同じ手順で行います。

ページリンク作成

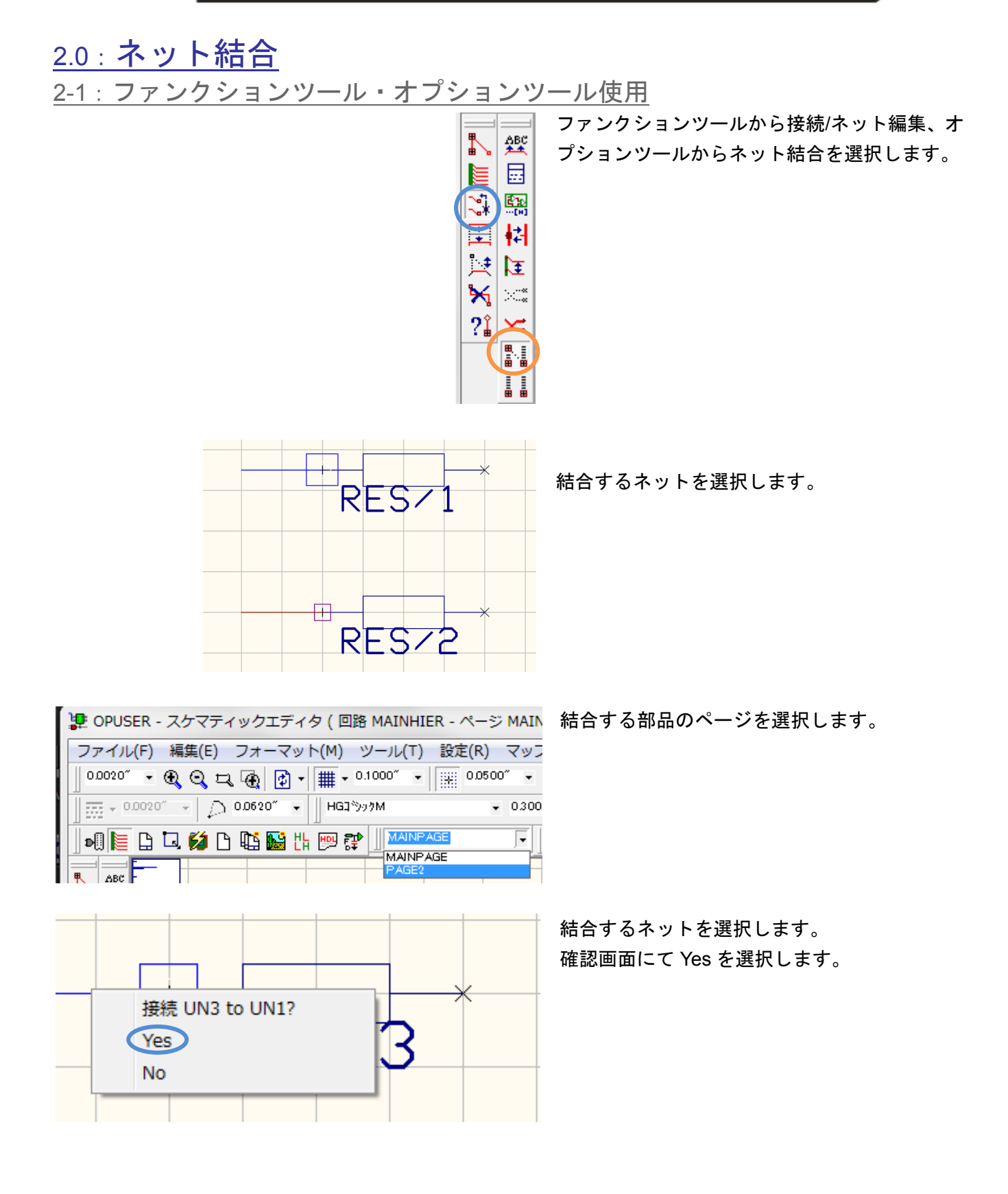

# • ページリンク作成

<u>2-2: ネットプロパティを使用</u>

ネットのプロパティを表示し、接続するネット名称を同じ名称へ変更して接続します。

| ネットのプロパティ(Sch) |                          |               |   |
|----------------|--------------------------|---------------|---|
|                | <b>プロパティ</b><br>名称       |               | Ĩ |
|                | ステージス<br>有効DR            | 石砂無し<br>デフォルト | 1 |
|                | 15月20日<br>バス<br>15月20日5日 | 57470         |   |
|                | インピーダンスコント               |               |   |
|                |                          |               |   |
|                |                          |               |   |
|                |                          |               |   |
|                |                          |               |   |
|                |                          |               |   |
|                |                          |               |   |
|                |                          |               |   |
|                |                          |               |   |
|                |                          |               |   |
|                |                          |               |   |

結合するネット名称を確認します。

確認は Ctrl を押しながらネット上をクリックします。右ク リックメニューからプロパティ/ネットを選択します。

| 達 OPUSER - スケマティックエディタ (回路 MAINHIER - | ページ MAIN  |
|---------------------------------------|-----------|
| ファイル(F) 編集(E) フォーマット(M) ツール(T) 設知     | Ê(R) マッフ  |
| 0.0020″ - 🔍 🭳 🞞 👰 🛃 - 🏢 - 0.1000″ - 🗰 | 0.0500″ 👻 |
|                                       | ▼ 0.300   |
|                                       | <u> </u>  |

接続する部品のページを選択します。

| ネットのプロパティ(Sch)               | )                                                                 | B                            |
|------------------------------|-------------------------------------------------------------------|------------------------------|
| 日. 추ット<br>白. UN4<br>由. PAGE2 | <b>プロバティ</b><br>名称<br>ステータス<br>有効DR<br>バス<br>バスメンバー<br>インビーダンスコント | 1012<br>UN2<br>名称無し<br>デフォルト |
| フイヤ/バス(W)<br>ネットリ            | 」<br>N2 既に存在します                                                   | . 接続 ?                       |
|                              | (\$\(Y)                                                           | いいえ(N)                       |
| <br>  選択したネットの名称を変更          |                                                                   |                              |

結合するネットを Ctrl を押しながらネット上をクリックし ます。右クリックメニューからプロパティ/ネットを選択し ます。

先ほど確認したネット名称を入力します。 確認画面にてはいを選択します。

# <u>3.0:ページリンク表示方法</u>

### <u>3-1: 接続ポインの表示</u>

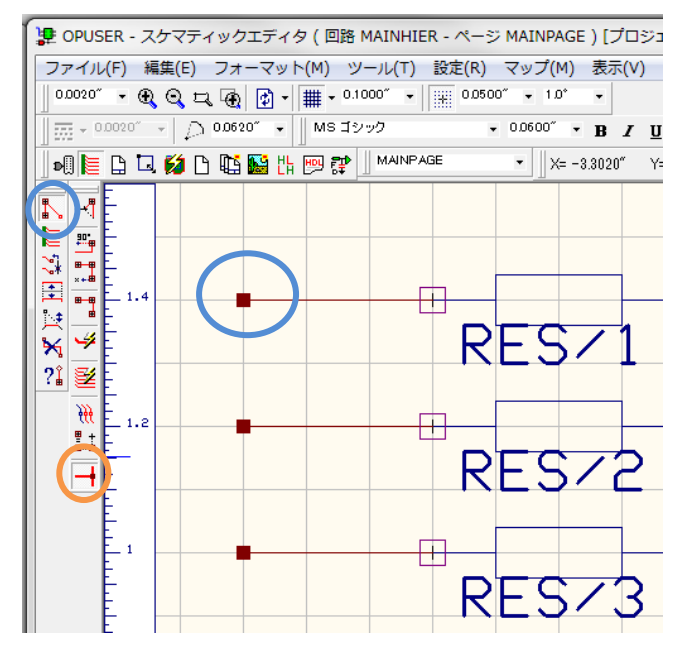

接続をはっきり表示させるために、 ワイヤーに T 接続ポイントを配置します。

ファンクションツールから配線、オプションツールT 字配線許可をオンにします。接続ポイントを追加す る箇所をクリック、もう一度クリックし、配線を終 了します。

### 3-2: ネット名を表示する場合

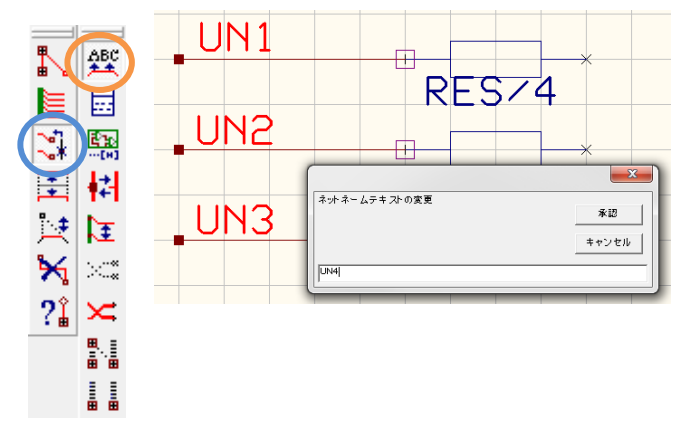

表示する文字のフォント及びサイズを設定します。

MSゴシック ▼ 0.0600″ ▼

ファンクションツールから接続/ネット編集、オプシ ョンツールからネット/バスメンバーラベル追加/編 集を選択し、配線上をクリックします。ラベルがカ ーソルへ置かれます、クリックし配置します。

編集は、再度テキストをクリックして行います。

## 3-3:リンクラベルを表示する場合

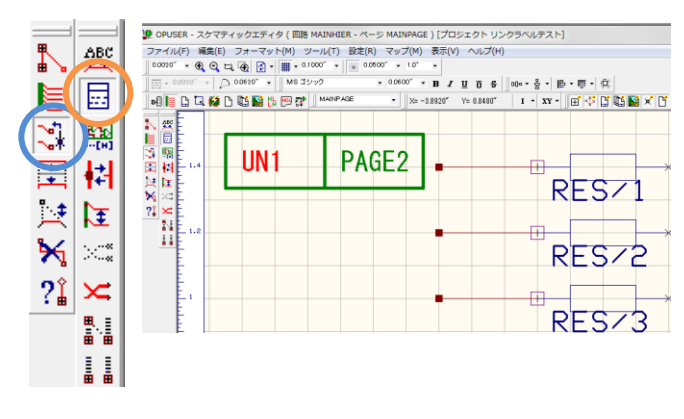

ファンクションツールから接続/ネット編集、オプシ ョンツールからページリンクラベル配置を選択し、 配線上をクリックします。ラベルがカーソルへ置か れます、クリックし配置します。

<u>く ページリンク作成</u>

| l | ЛИ | 1  |   |  |
|---|----|----|---|--|
| F | ΡA | GE | 2 |  |

ラベル表示は縦長表示へ変更が可能です。 メニュー設定『ページリンクラベルを横長にする』 のチェックを外します。

## <u>3-4:オフページコネクタを作成して使用</u>

| OPUSER - ライブラリエディタ (編集 部品: C:¥OPUSER-V¥LIB¥@often used parts.Part¥Finger) |                                        |                    | シンボル『FINGER』を使用                 |
|---------------------------------------------------------------------------|----------------------------------------|--------------------|---------------------------------|
| ファイル(F) 編集(E) 表示(*                                                        | V) ヘルプ(H)                              |                    |                                 |
|                                                                           | 楽習鉄種                                   | パッケージ NONE         |                                 |
| □ → 般                                                                     |                                        |                    |                                 |
| 名称                                                                        | Finger                                 |                    | ◎ パッケージけ『NONE』 登録せ <sup>.</sup> |
| 按顧辞                                                                       | F                                      |                    |                                 |
| <u>i</u> ¥細                                                               | UnNamed Part                           |                    |                                 |
| メーカー                                                                      |                                        |                    | 郭只レ  て保友  ます                    |
| テクノロジ                                                                     |                                        |                    | 叩加として休行しより。                     |
| 217                                                                       |                                        |                    |                                 |
| 外部インテックスコート                                                               |                                        |                    |                                 |
| 夢品ソースライフラリ                                                                | C:#OPUSER-V#LIB#@often used parts Part |                    |                                 |
| 日パッケージ評細                                                                  | Linus                                  |                    |                                 |
|                                                                           | NUNE                                   |                    |                                 |
| 197-9947                                                                  |                                        |                    |                                 |
|                                                                           |                                        |                    |                                 |
|                                                                           | CHORISER-VALIEN                        |                    |                                 |
| 7797-97-X74779                                                            |                                        |                    |                                 |
|                                                                           |                                        |                    |                                 |
| H 9-410/7/X-3                                                             |                                        |                    |                                 |
|                                                                           |                                        |                    |                                 |
|                                                                           |                                        |                    |                                 |
|                                                                           |                                        | (1)グループ 1 (EINGER) |                                 |
|                                                                           |                                        | [                  |                                 |
|                                                                           |                                        |                    |                                 |
|                                                                           |                                        |                    |                                 |
|                                                                           |                                        |                    |                                 |
|                                                                           |                                        |                    |                                 |
|                                                                           |                                        |                    |                                 |
|                                                                           |                                        |                    |                                 |
|                                                                           |                                        |                    |                                 |
|                                                                           |                                        |                    |                                 |
|                                                                           |                                        |                    |                                 |
|                                                                           | 構成グループ                                 | <u>→ #1(1)+</u>    |                                 |
| 🕞 (1) グループ 1 (FINGER) オ                                                   | <b>転割り当てのエントリ1</b>                     |                    |                                 |
| グループネーム                                                                   | 1                                      |                    |                                 |
| シンボル                                                                      | FINGER                                 |                    |                                 |
| 未割り当てのエントリ                                                                | 1                                      |                    |                                 |
| MM Simulatorファンクション                                                       | 0                                      |                    |                                 |
| EDSpiceエレメントコード                                                           | None                                   |                    |                                 |
| EDSpice モデルコード/サブ                                                         | サーキット                                  |                    |                                 |
| EDSpice変数                                                                 |                                        |                    |                                 |
| シンボルライブラリ                                                                 | C:#OPUSER-V#LIB#BASIC.SYMBOL           |                    |                                 |
|                                                                           |                                        |                    |                                 |
|                                                                           |                                        |                    |                                 |
|                                                                           |                                        |                    |                                 |
|                                                                           |                                        |                    |                                 |
|                                                                           |                                        |                    |                                 |
|                                                                           |                                        |                    |                                 |
| 部品編集 シンボル バッケージ                                                           | ハットスタック   塗焼キャビネット                     |                    |                                 |
| Sec.                                                                      |                                        |                    |                                 |
|                                                                           |                                        |                    |                                 |

| to PAGE1 Q1.1 | <br>0   |  |
|---------------|---------|--|
|               | <br>UN4 |  |
|               | <br>UNS |  |

部品として登録したオフページコ ネクタを配置して使用します。